## **Creating and Editing Blog Posts**

- 1. Log in to WordPress at the bottom of any University Archives webpage. This will take you to the Dashboard.
- 2. On the gray header, select "New" and then "Post." (You may also access previously created posts and create a new one by selecting "Posts" on the left-hand menu).

| 🚯 My Sites U                                                                                                    | niversity of Illinois Archives 🗭 🕂 New SEO                     |                                                                              | Howdy, Angela Jordan                                                                                                    |  |  |  |
|----------------------------------------------------------------------------------------------------|----------------------------------------------------------------|------------------------------------------------------------------------------|----------------------------------------------------------------------------------------------------|--|--|--|
| Dashboard                                                                                                    | mashboard                                                      |                                                                              | Dotly's never go away Screen Options * Help *                                                                                                    |  |  |  |
| Home<br>My Sites                                                                                                    | Right Now                                                      |                                                                              | OuidePrase                                                                                                    |  |  |  |
| Akismet Stats                                                                                                    | Content                                                        | Discussion                                                                   | Quicka steps                                                                                                    |  |  |  |
| 🖉 Posts                                                                                                    | 2 Posts                                                        | 5 Comments                                                                   | 1997 (D.                                                                                                    |  |  |  |
| 🖙 Media                                                                                                    | 59 Pages                                                       | O Approved                                                                   | UploadInsert %                                                                                                    |  |  |  |
| d Links                                                                                                    | 7 Categories                                                   | O Pending                                                                    | Guinen                                                                                                    |  |  |  |
| Pages                                                                                                    | 2 Tags                                                         | 4 Spam                                                                       |                                                                                                    |  |  |  |
| P Comments                                                                                                    | Theme illiarch with 9 Widgets                                  |                                                                              | Tags                                                                                                    |  |  |  |
| Appearance                                                                                                    | You are using WordPress 3.4.1.                                 |                                                                              | Save Droft Reset                                                                                                    |  |  |  |
| 🕙 Users                                                                                                    | Akismet has protected your site from 45 spam comments already. |                                                                              |                                                                                                    |  |  |  |
| T1 Tools                                                                                                    | There are 4 comments in your spam queue right now.             |                                                                              | Recent Drafts                                                                                                    |  |  |  |
| F Settings                                                                                                    | Storage Space                                                  |                                                                              | There are no drafts at the moment                                                                                                    |  |  |  |
| Collapse menu                                                                                                    | 100MB Space Allowed                                            | 5 Space Used                                                                 |                                                                                                    |  |  |  |
|                                                                                                    | Bernet Community                                               |                                                                              | WordPress Blog                                                                                                    |  |  |  |
|                                                                                                    | Recent Comments                                                |                                                                              | WordPress 3.4.2 Maintenance and Security Release Explorator 5. 2012<br>WordPress 3.4.2, now available for downloads is a maintenance and security release for all previous versions. After nearly 15 million downloads since 3.4<br>where nearestance three months explored and download and available and previous have included. Electron increase and other homeone in the                                                                                                    |  |  |  |
|                                                                                                    | No comments yet.                                               |                                                                              |                                                                                                    |  |  |  |
|                                                                                                    | Incoming Links                                                 |                                                                              | administration area. Fix an issue where a theme []                                                                                                    |  |  |  |
|                                                                                                    | Incoming Links                                                 |                                                                              | Event Organizers Unitel July 13, 2012                                                                                                    |  |  |  |
| This dashboard widget queries Google Blog Search so that when another blog links to<br>yet. It's okay — there is no rush. |                                                                | prog links to your site it will show up here, it has found no incoming links | I'm happy to announce the formation of a new official contributor group within the WordPress project for the organizers of in-person events that promote<br>WordPress. Though there are hundreds of people around the globe organizing WordCamps, WordPress meetups, hackathons, free classes and the like,                                                                                                    |  |  |  |
|                                                                                                    |                                                                |                                                                              | since their "projects" were all happening locally there was nev []                                                                                                    |  |  |  |
|                                                                                                    |                                                                |                                                                              | out the terms of the terms of the terms of the terms of the terms of the terms of the terms of the terms of the terms of the terms of the terms of the terms of the terms of the terms of the terms of the terms of the terms of the terms of the terms of terms of terms of term |  |  |  |
|                                                                                                    |                                                                |                                                                              | Other WordPress News                                                                                                    |  |  |  |
|                                                                                                    |                                                                |                                                                              | WP Android: Version 2.2 Now Available: Featured Images & All-New Stats                                                                                                    |  |  |  |
|                                                                                                    |                                                                |                                                                              | Weblog Tools Collection: WordPress in Politics                                                                                                    |  |  |  |

- 3. You may now create your blog post.
- 4. To upload images, see instructions in Saving and Uploading Images to the Website
- 5. To create links, highlight the area you would like linked, select the chain-link image above the text area, enter the URL, and select "add link."
- 6. Make sure to do the following:
  - Use the University Archives' Stylization Guidelines when writing.
  - Select one or more Categories located on the right side.
  - Create Tags for the post—located on the right side—with applicable subject terms.

• Save post as draft for permanent staff member review. To see what the post will look like on the webpage, select "Preview" on the right side. **Do not publish post!** 

| 🚯 My Sites U                      | niversity of Illinois Archives 🗭 🕂 New SEO                                   |                                     |                                                                                                    | Howdy, Angela Jordan                 |
|-----------------------------------|------------------------------------------------------------------------------|-------------------------------------|----------------------------------------------------------------------------------------------------|--------------------------------------|
| Dashboard                         | Add New Post                                                                 | It's so nice to have you back where | e you belong                                                                                          | Screen Options v Help v              |
| 🖋 Posts                           |                                                                              |                                     |                                                                                                    |                                      |
| All Posts                         | My First Blog Post                                                           | Pu                                  | ıblish                                                                                                |                                      |
| Add New<br>Categories             | Permalink: http://archives.lbrary/illinois.edu/blog/my-first-blog.post/ Edt. |                                     | Save Draft                                                                                            | Preview                              |
| Tags                              | Uploadinsert @p                                                              | Visual HTML Str                     | atus: Draft <u>Edi</u> t                                                                              |                                      |
| 🕲 Media                           |                                                                              | Vis                                 | ibility: Public Ed                                                                                    | 8                                    |
| a Links                           | Content of the blog post goes here.                                          | 53                                  | Publish immed                                                                                         | iately Edit                          |
| Pages                             |                                                                              | SF                                  | O: O Check                                                                                            |                                      |
| Comments                          |                                                                              |                                     |                                                                                                    |                                      |
| Appearance                        |                                                                              |                                     | Ne to Trash                                                                                           | Publish                              |
| 名 Users                           |                                                                              | C                                   | tegories                                                                                              |                                      |
| Tools                             |                                                                              |                                     |                                                                                                    |                                      |
| 39 Settings                       |                                                                              | A                                   | Il Categories                                                                                         | lost Used                            |
| <ul> <li>Collapse menu</li> </ul> |                                                                              |                                     | FAQs<br>Found in the A<br>New in the Are<br>Trivia<br>Uncategorized<br>Urban Legend<br>What Archivist | Nohves<br>chives<br>d<br>ds<br>bs Do |
|                                   |                                                                              | -                                   | Add New Catego                                                                                        | Ω                                    |
|                                   |                                                                              | Ta                                  | igs                                                                                                   |                                      |
|                                   | Path: p                                                                      |                                     |                                                                                                    | Add                                  |
|                                   | Washington 7                                                                 | B                                   |                                                                                                    |                                      |

7. Please speak with Chris or Jameatris if you have any questions or problems when creating blog posts.